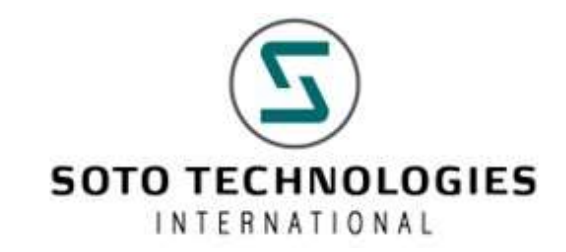

# **INSTALLATION MANUAL**

pcFIRMS v16.x

2023 SOTO TECHNOLOGIES INTERNATIONAL www.sototech.com

#### © Copyright 2000 - 2023 Soto Technologies International

#### ALL RIGHTS RESERVED

#### Printed in U.S.A

The material in this book is subject to change without notice. Soto Technologies International assumes no responsibility for any errors that may appear in this document.

This document contains trade secrets and confidential information, and is furnished pursuant to a license to the user from Soto Technologies International. Use or reproduction of this document is restricted under the terms of the license.

#### **RESTRICTED RIGHTS LEGEND**

Use, duplication, or disclosure by the Government is subject to restrictions as set forth in subparagraph © (1) (ii) of the Rights in Technical Data and Computer Software clause at 252.227-7013.

Factory Integrated Resource Management System, FIRMS, DataPipeline, DataPipeline Client, and pcFIRMS are trademarks of Soto Technologies International. STDF is a trademark of Teradyne, Inc. Oracle and Oracle 8i are trademarks of Oracle Corporation. Windows, Windows NT, Windows 2000, Windows XP, Windows Vista, & Windows 7 are trademarks of Microsoft Corporation.

> Soto Technologies International 1202 F.M. 685, Suite C-10 Pflugerville TX 78660 Phone: +1 (512) 651-3008 Email: <u>support@sototech.com</u> World Wide Web: <u>www.sototech.com</u>

# Installing pcFIRMS

# Download pcFIRMS

You will be provided with an installer or download credentials to download the installer directly. The installer is in MSI format (Microsoft Software Installer).

### Running the Installer

1. Navigate to the location where your pcFIRMS\_v16 MSI file is located and double click to execute. The pcFIRMS setup Wizard will come up. Click Next.

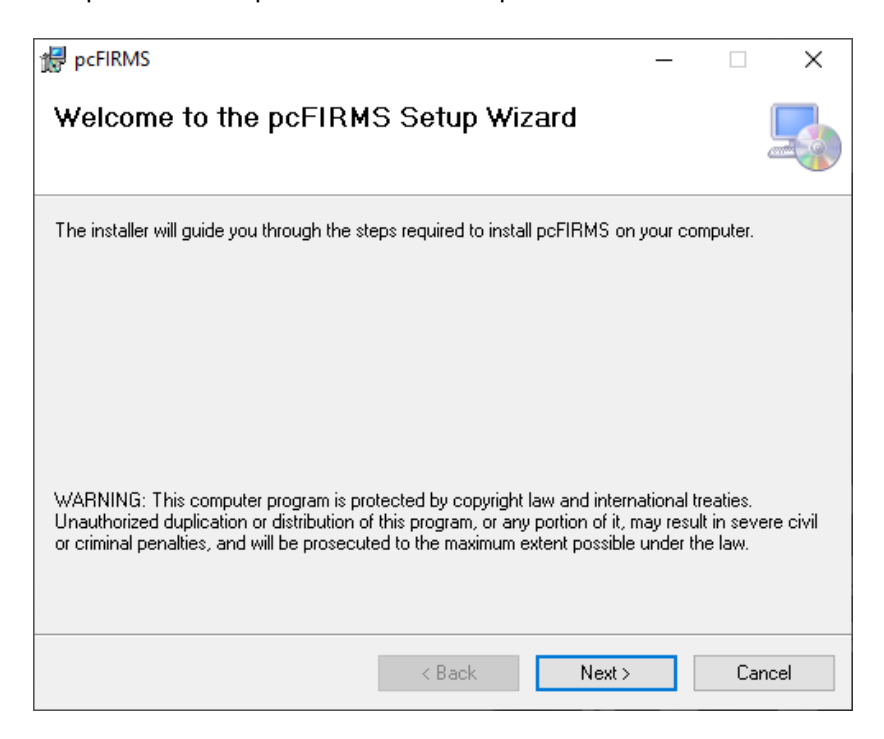

 Set the location where pcFIRMS will be installed. The default directory is C:\Program Files (x86)\SotoTech\pcFIRMS. We recommend installing in the default directory.

You can select whether to install for all the accounts in the local system (Everyone) or just the current user (Just me)

| <b>提</b> pcFIRMS                                                                       | —      |            | ×       |
|----------------------------------------------------------------------------------------|--------|------------|---------|
| Select Installation Folder                                                             |        |            |         |
| The installer will install pcFIRMS to the following folder.                            |        |            |         |
| To install in this folder, click "Next". To install to a different folder, enter it be | low or | click "Bro | owse''. |
| <u>F</u> older:                                                                        |        |            |         |
| C:\Program Files (x86)\SotoTech\pcFIRMS\                                               |        | Browse.    |         |
|                                                                                        |        | Disk Cos   | t       |
| Install pcFIRMS for yourself, or for anyone who uses this computer:                    |        |            |         |
| Everyone                                                                               |        |            |         |
| ⊖ Just me                                                                              |        |            |         |
| < Back Next >                                                                          |        | Car        | ncel    |

3. Confirm that you want the installation to proceed.

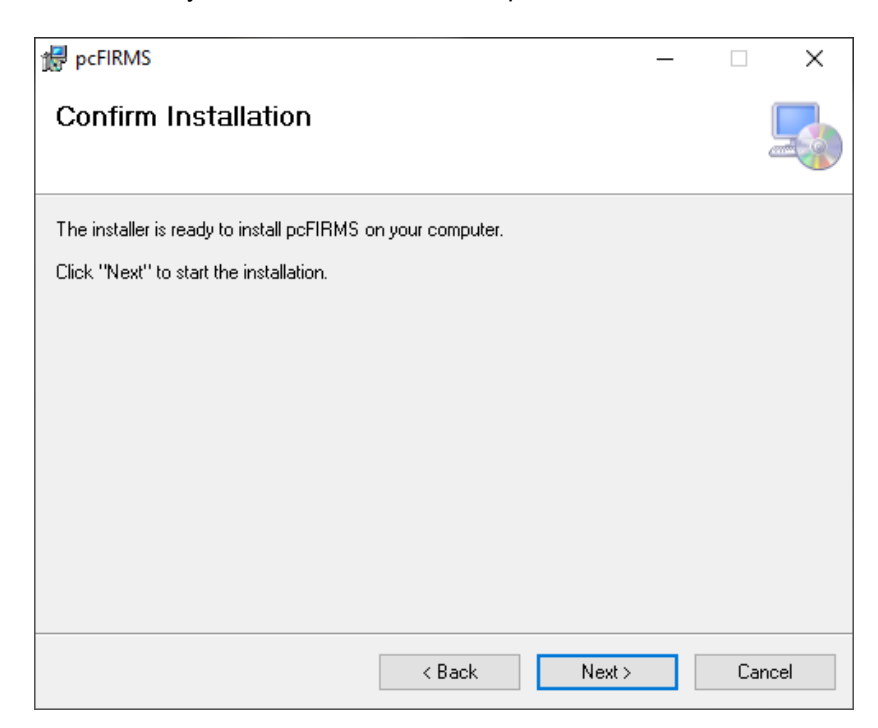

4. The installation wizard will put all necessary files needed by pcFIRMS, including sample STDF files under the specified installation directory.

| 🛃 pcFIRMS                   |        | -      | _ |       | × |
|-----------------------------|--------|--------|---|-------|---|
| Installing pcFIRMS          |        |        |   |       |   |
| pcFIRMS is being installed. |        |        |   |       |   |
| Please wait                 |        |        |   |       |   |
|                             |        |        |   |       |   |
|                             |        |        |   |       |   |
|                             |        |        |   |       |   |
|                             | < Back | Next > |   | Cance |   |

5. Once the installation process is complete, click the **Close** button to finish.

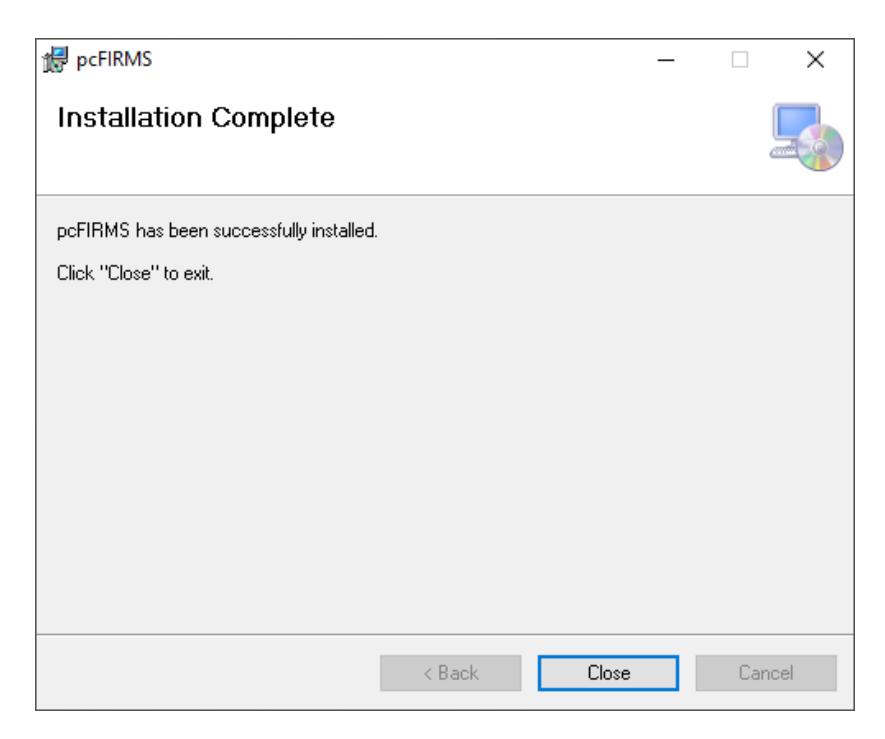

## Installing your License

You will be provided with a license file from SotoTech. This license file is named **license.txt** and must be placed in the same directory where the pcFIRMS.exe is located. This is the directory specified during step 2 of the installation wizard.

The default directory is C:\Program Files (x86)\SotoTech\pcFIRMS.

| 🔜 > This PC > Local Disk (C:) > Program Files (x86) > SotoTech > pcFIRMS |                  |                  |        |  |  |  |
|--------------------------------------------------------------------------|------------------|------------------|--------|--|--|--|
| Name                                                                     | Date modified    | Туре             | Size   |  |  |  |
| 📕 license.txt                                                            | 1/5/2023 1:14 PM | Text Document    | 1 KB   |  |  |  |
| LicenseAgreement.pdf                                                     | 6/8/2023 2:59 PM | Microsoft Edge P | 210 KB |  |  |  |